## HƯỚNG DẫN Cách thay đổi ảnh đại diện có kèm avatar frame Ngày Chuyển đổi số quốc gia năm 2024

(Kèm theo Công văn số /VHTT ngày /10/2024 của Phòng Văn hóa và Thông tin huyện Chi Lăng)

Nhằm hưởng ứng Ngày Chuyển đổi số quốc gia 10/10/2024, Sở Thông tin và Truyền thông đã thiết kế mẫu khung hình nhận diện (avatar frame) dựa trên khung hình nhận diện của Bộ Thông tin và Truyền thông để người dùng các nền tảng mạng xã hội thực hiện thay đổi ảnh đại điện hưởng ứng, góp phần lan tỏa mạnh mẽ, rộng rãi hơn về vai trò và ý nghĩa của Ngày Chuyển đổi số quốc gia.

Các bước thực hiện như sau:

**Bước 1:** Truy cập và đường link mẫu avatar frame <u>https://khunghinh.net/p/ngaycdsquocgialangson</u>

Hoặc quét mã QR để truy cập:

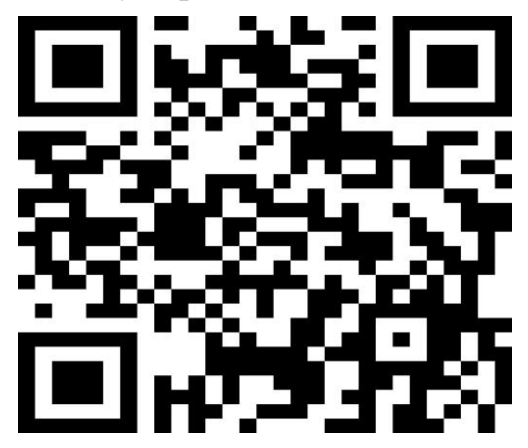

**Bước 2:** Bấm "Chọn hình" ở phía dưới khung hình để tải ảnh lên. Ngày chuyển đổi số Quốc gia tỉnh Lạng Sơn

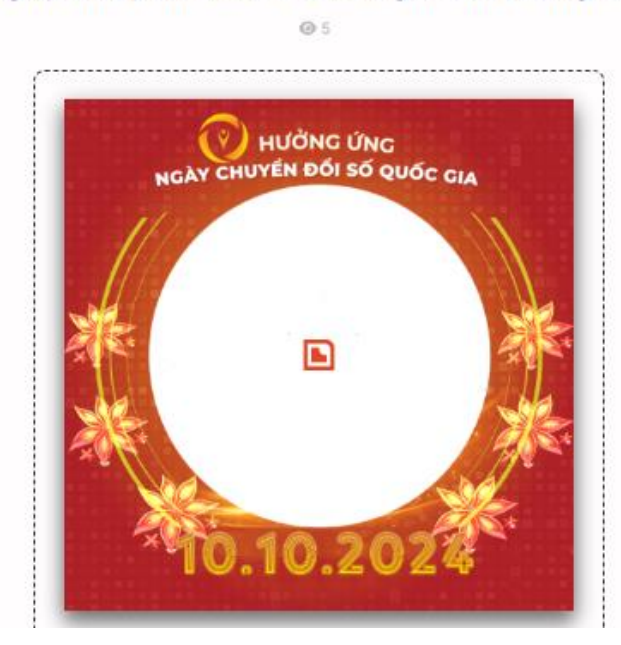

**Bước 3**: Sau khi tải ảnh lên, kéo và di chuyển trực tiếp ảnh vào trong khung hình hoặc sử dụng thanh công cụ bên dưới để kéo và chỉnh hình ảnh sao cho vừa vặn hiển thị.

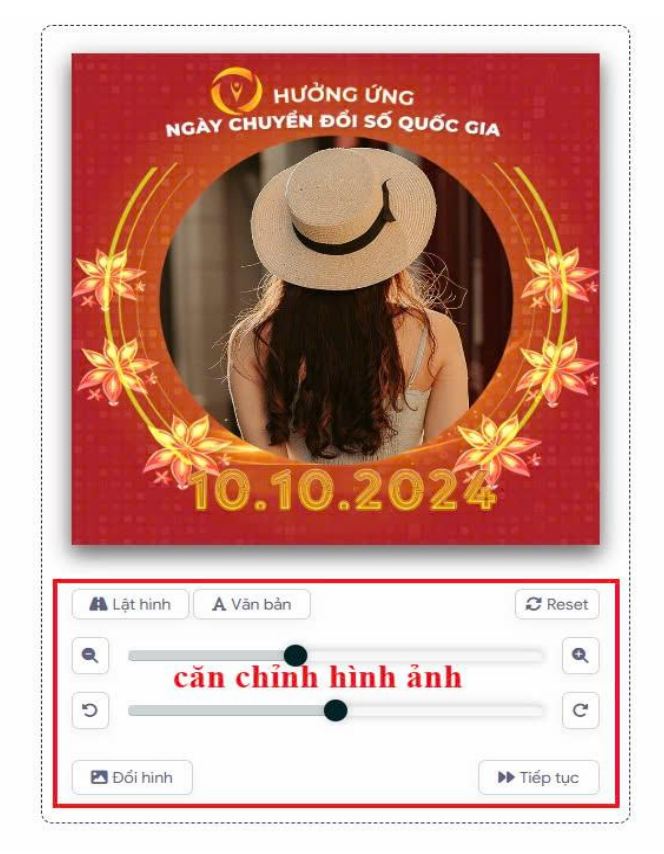

**Bước 4:** Sau khi đã căn chỉnh xong, chọn "Tiếp tục", sau đó chọn "Tải hình" (*Ghi chú: Khi thanh tải chạy hết là bấm tải ảnh xuống*).

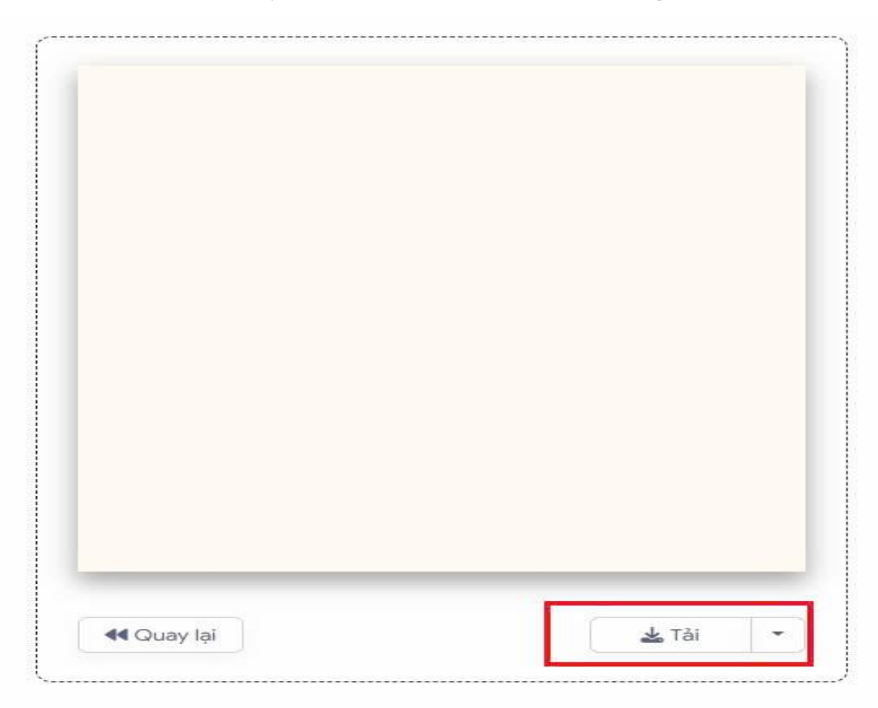

**Bước 5:** Thay ảnh đại diện trên Zalo, Facebook và các nền tảng mạng xã hội bằng hình ảnh vừa tải xuống.

- Thay đổi ảnh đại diện trên Facebook trên điện thoại:

+ Bước 1: Truy cập ứng dụng Facebook

+ Bước 2: Chọn Icon ảnh đại diện

+ Bước 3: Chọn biểu tượng Camera -> Chọn ảnh đại diện -> Chọn ảnh đã tải xuống tại bước 4

+ Bước 4: Nhấn Lưu

- Thay đổi ảnh đại diện trên Zalo trên điện thoại:

+ Bước 1: Truy cập ứng dụng Zalo

+ Bước 2: Chuyển sang tab cá nhân

+ Bước 3: Nhấn vào hình đại diện Zalo -> Chọn ảnh từ thiết bị -> Chọn ảnh đã tải xuống tại bước 4

+ Bước 4: Nhấn Xong